# Installation complète d'un serveur web sous Debian

Le logiciel libre **Apache HTTP Server (Apache**) est un serveur HTTP créé et maintenu au sein de la fondation Apache. C'est le serveur HTTP le plus populaire du World Wide Web. Il est distribué selon les termes de la licence Apache.

# Installation de base

## **II-B. Préparer son serveur**

Il faut se connecter en root sur le serveur puis effectuer une mise à jour :

# apt-get update

#### apt-get upgrade

Une fois le serveur à jour, on peut commencer à installer les différents services nécessaires sur notre serveur. Attention, pensez à redémarrer les services après chaque installation ou reconfiguration :

#### # /etc/init.d/nom\_service restart

## **II-C. Installer apache 2**

Il nous faut installer un serveur HTTP qui va s'occuper d'afficher nos différentes pages. Pour cela, je vous propose d'installer l'un des serveurs les plus utilisés et les plus connus : Apache. Nous installerons ici sa version 2.

# apt-get install apache2
Tester l'installation d'apache : http://xxx.xxx.xxx/ (IP du serveur)

## **II-D. Installer php 5**

Actuellement, notre serveur peut nous afficher des pages statiques au format HTML. La plupart des sites que vous voudrez installer disposeront d'une partie dynamique. C'est pourquoi nous poursuivons par l'installation de PHP 5 sur le serveur.

#### # apt-get install php5

S'il annonce que le package n'a pas été trouvé, éditez le fichier source d'Apt et ajoutez :

#### # nano /etc/apt/sources.list

deb http://packages.dotdeb.org stable all

On met à jour la liste des packages :

# apt-get update

# II-E. Installer La base de donnée (Mysql)

PHP est très très souvent couplé à un système de base de données : Mysql. Nous installons ici Mysql-server version 5. Vous verrez plus bas que nous allons également installer phpmyadmin. Il s'agit d'un script php qui permet de gérer ses bases de données Mysql de facon très simple. **# apt-get install mysql-server** 

Définir le mot de passe root de Mysql (« mysql » par exemple). Dans l'écran suivant, il demande s'il faut gérer les connexions d'hôtes qui utilisent Debian Sarge. On répond OUI (répondre non empêchera la configuration de Postfix par la suite !). On vérifie que Mysql fonctionne bien :

# mysql -p
entrer le mot de passe
>Exit;
Installer les librairies php5-mysql:
# apt-get install php5-mysql

## II-F. Installation de BIND9 (serveur DNS)

Maintenant que nous avons notre serveur web installé, il faut que nos visiteurs puissent nous trouver. Et il n'est guère facile de leur faire retenir une adresse du style: 213.251.175.34/~nom\_de\_mon\_site. Si vous y arrivez, vous êtes un champion ;). C'est donc le travail de Bind de traduire notre nom de domaine. Il vous suffira de définir votre nom de serveur chez votre registar, dans la partie DNS1.

#### # apt-get install bind9

Une fois fini l'installation il faut configurer les serveur DNS et le Serveur Web pour mon cas j'ai récupéré un ancien serveur DNS que j'avais déjà configurer auparavant donc il faut tout d'abord configurer les 2 fichiers principaux le DB et le REV qui se trouve dans /var/cache/bind/

donc pour mon cas je voudrai crée 4 site : www.steward.fr support.steward.fr ventes.steward.fr catalogue.steward.fr donc tout d'abord il faut renseigner sur le DNS notre Serveur Web et puis crées les 4 alias dans le ficher de zone direct DB :

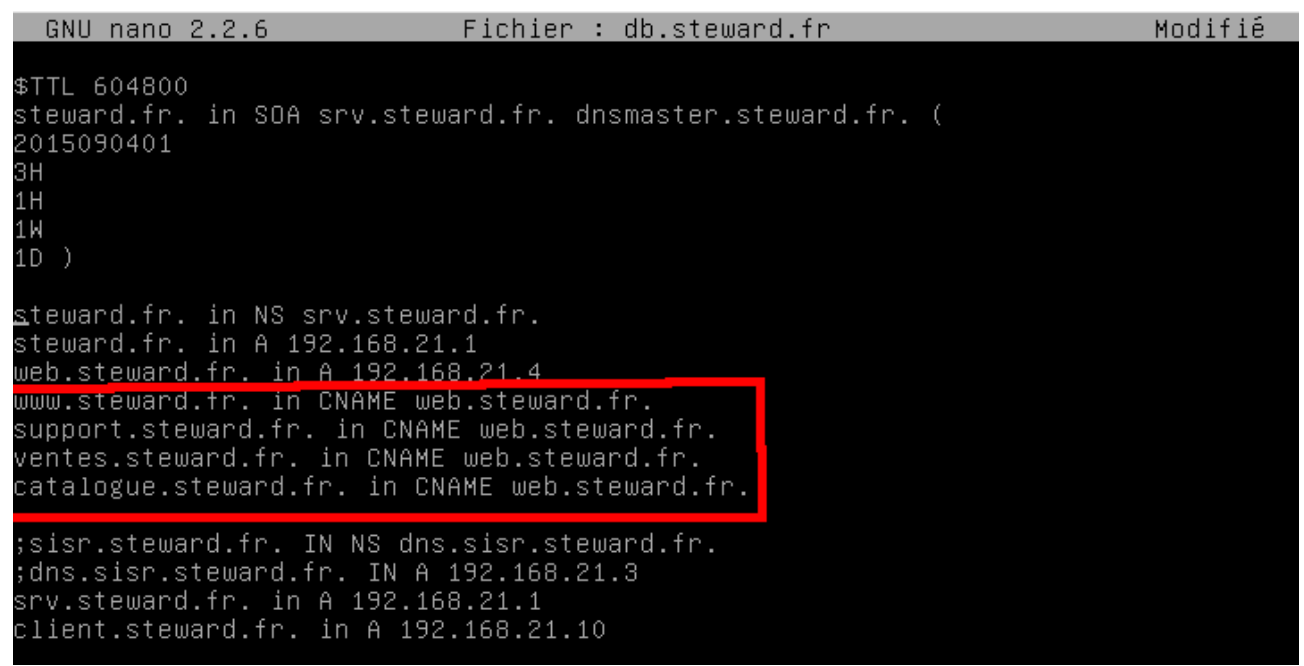

puis une fois fini il faudra maintenant renseigner sur le DNS la zone inverse REV :

GNU nano 2.2.6 Fichier : rev.steward.fr \$TTL 604800 21.168.192.in-addr.arpa. in SOA srv.steward.fr dnsmaster.steward.fr. ( 2015090401 3H 1H 1W 1D ) 21.168.192.in-addr.arpa. in NS srv.steward.fr. 4.21.168.192.in-addr.arpa. in PTR web.steward.fr 1.21.168.192.in-addr.arpa. in PTR srv.steward.fr. 10.21.168.192.in-addr.arpa. in PTR client.steward.fr.

Nous avons fini la configuration de notre serveur DNS.

Donc une fois fini maintenant il faudra passer sur le serveur web pour le configurer.

Tout d'abord nous allons commencer par la création de notre VirtualHost, nous allons crée un

VirtualHost pour chacun de notre site.

Il faut aller dans le ficher **000-default-conf** qui se trouve dans :

/etc/apache2/sites-enabled/000-default.conf

#### <VirtualHost \*:80>

ServerAdmin webmaster@localhost DocumentRoot /var/www/html/htdocs

ServerName www.steward.fr

<Directory />

Options FollowSymLinks AllowOverride all </Directory> <Directory /var/www/html/htdocs> AuthType Basic AuthName steward AuthUserFile /var/www/html/etc/passwords Options Indexes FollowSymLinks MultiViews AllowOverride all Require all granted Order allow,deny allow from www.steward.fr </Directory>

ErrorLog /var/www/html/logs/error.log CustomLog /var/www/html/logs/access.log combined

</VirtualHost

<VirtualHost \*:80>

ServerAdmin webmaster@localhost DocumentRoot /var/support/html/htdocs

ServerName support.steward.fr

<Directory />

Options FollowSymLinks AllowOverride all </Directory> <Directory /var/www/support/htdocs> AuthType Basic AuthName steward AuthUserFile /var/www/support/etc/passwords Options Indexes FollowSymLinks MultiViews AllowOverride all Require all granted Order allow,deny allow from support.steward.fr </Directory> ErrorLog /var/www/support/logs/error.log CustomLog /var/www/support/logs/access.log combined

</VirtualHost>

<VirtualHost \*:80> ServerAdmin webmaster@localhost DocumentRoot /var/ventes/html/htdocs ServerName ventes.steward.fr <Directory /> **Options FollowSymLinks** AllowOverride all </Directory> <Directory /var/www/ventes/htdocs> AuthType Basic AuthName steward AuthUserFile /var/www/ventes/etc/passwords Options Indexes FollowSymLinks MultiViews AllowOverride all Require all granted Order allow, deny allow from ventes.steward.fr </Directory>

ErrorLog /var/www/ventes/logs/error.log CustomLog /var/www/ventes/logs/access.log combined </VirtualHost>

<VirtualHost \*:80>

ServerAdmin webmaster@localhost DocumentRoot /var/catalogue/html/htdocs

ServerName catalogue.steward.fr

<Directory />

Options FollowSymLinks AllowOverride all

</Directory>

<Directory /var/www/catalogue/htdocs>

AuthType Basic

AuthName steward

- AuthUserFile /var/www/catalogue/etc/passwords
- Options Indexes FollowSymLinks MultiViews

AllowOverride all

Require all granted

Order allow, deny

allow from catalogue.steward.fr

</Directory>

ErrorLog /var/www/catalogue/logs/error.log CustomLog /var/www/catalogue/logs/access.log combined

</VirtualHost>

Après avoir fini de crée les VirtualHost maintenant nous allons crée les répertoires qui contiennent les fichiers Web et les utilisateurs et leur mot de passe et le fichier de log.

Pour cela, il faudra aller dans /**var/www**/ et ainsi créer les différents répertoires de notre site grâce a la commande **mkdir :** 

/html →

- → **etc** ( ce répertoire contient les utilisateurs, leur mot de passe et le fichier d'authentification )
- $\rightarrow$  htdocs ( ce répertoire contient les pages de notre site index.html )
- → **logs** ( ce répertoire contient les fichier logs il faudra rien ecrire a l'interieur de ce répertoire les fichier vont ce créé AUTO )

#### /support

- → **etc** ( ce répertoire contient les utilisateurs, leur mot de passe et le fichier d'authentification )
- $\rightarrow$  htdocs ( ce répertoire contient les pages de notre site index.html )
- → logs ( ce répertoire contient les fichier logs il faudra rien ecrire a l'interieur de ce répertoire les fichier vont ce créé AUTO )

#### /ventes

- → **etc** ( ce répertoire contient les utilisateurs, leur mot de passe et le fichier d'authentification )
- → htdocs ( ce répertoire contient les pages de notre site index.html )
- → logs ( ce répertoire contient les fichier logs il faudra rien ecrire a l'interieur de ce répertoire les fichier vont ce créé AUTO )

#### /catalogue

- → **etc** ( ce répertoire contient les utilisateurs, leur mot de passe et le fichier d'authentification )
- $\rightarrow$  htdocs ( ce répertoire contient les pages de notre site index.html )
- → logs ( ce répertoire contient les fichier logs il faudra rien ecrire a l'interieur de ce répertoire les fichier vont ce créé AUTO )

il faudra Crée la page index.html puis la placer dans /htdocs et maintenant nous allons crée les utilisateur dans /**etc** 

tout d'abord faudra crée les utilisateur et leur fichier grace a la commande :

# htpasswd -c /var/www/html/etc/passwords steward

# htpasswd -c /var/www/support/etc/passwords steward

# htpasswd -c /var/www/ventes/etc/passwords steward

# htpasswd -c /var/www/catalogue/etc/passwords steward

puis une fois fini il faudra maintenant crée le répertoire d'authentification dans **/htdocs** grace a la commande **# nano .htaccess** puis il faudra configure ce fichier comme ce si :

AuthType Basic AuthName steward AuthBasicProvider file AuthUserFile /var/www/html/etc/passwords Require valid-user

une fois avoir fini il faudra redémarrer le serveur apache et le serveur DNS puis tester le fonctionnement en tappent sur une station client le URL de notre site.

SRV DNS → /etc/init.d/bind9 restart

SRV WEB → /etc/init.d/apache2 restart